## Chromebookのご自宅Wi-Fiルーターへの接続マニュアル (保護者向け)

最新更新R3/08/25

## 必要な情報の準備 ご自宅Wi-Fiルーターの接続情報が必要です(本体ラベルに記載) NEC Aterm WG2600HP4 (A) [SSID] (別名:ネットワーク名、無線名、など) 製品型番 PA-WG2600HP4 製造番号 XXXXXXXXXXXXXXXXXXX (B)「パスワード」 (別名:暗証化キー、Key、など) 12V == 1.5A MACFFLZ WAN XX:XX:XX:XX:XX:XX aterm-XXXXX XXXXXXXXXX PW XXXXX WPS PIN XXXXXXX NEC製家庭用Wi-Fiルーターの例 VCI 2.4 DS/OF 4 W52/W ネットワーク名(SSID) XXXX-XXXXXX-a NFCプラットフォームズ株式会社 暗号化キー(※) XXXXXXXXXXXXXXX Made 間するお思 R守番号 XXXXXX

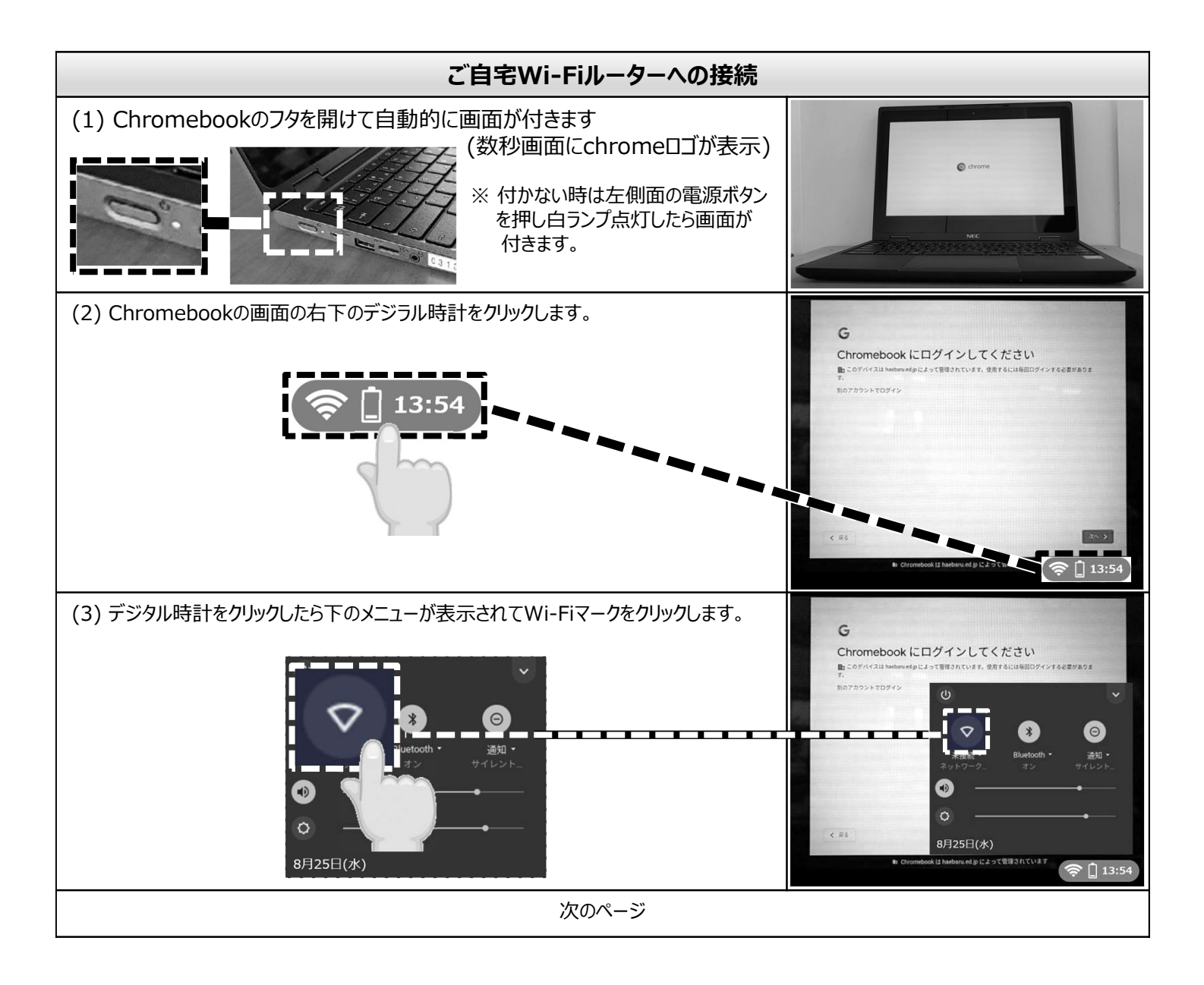

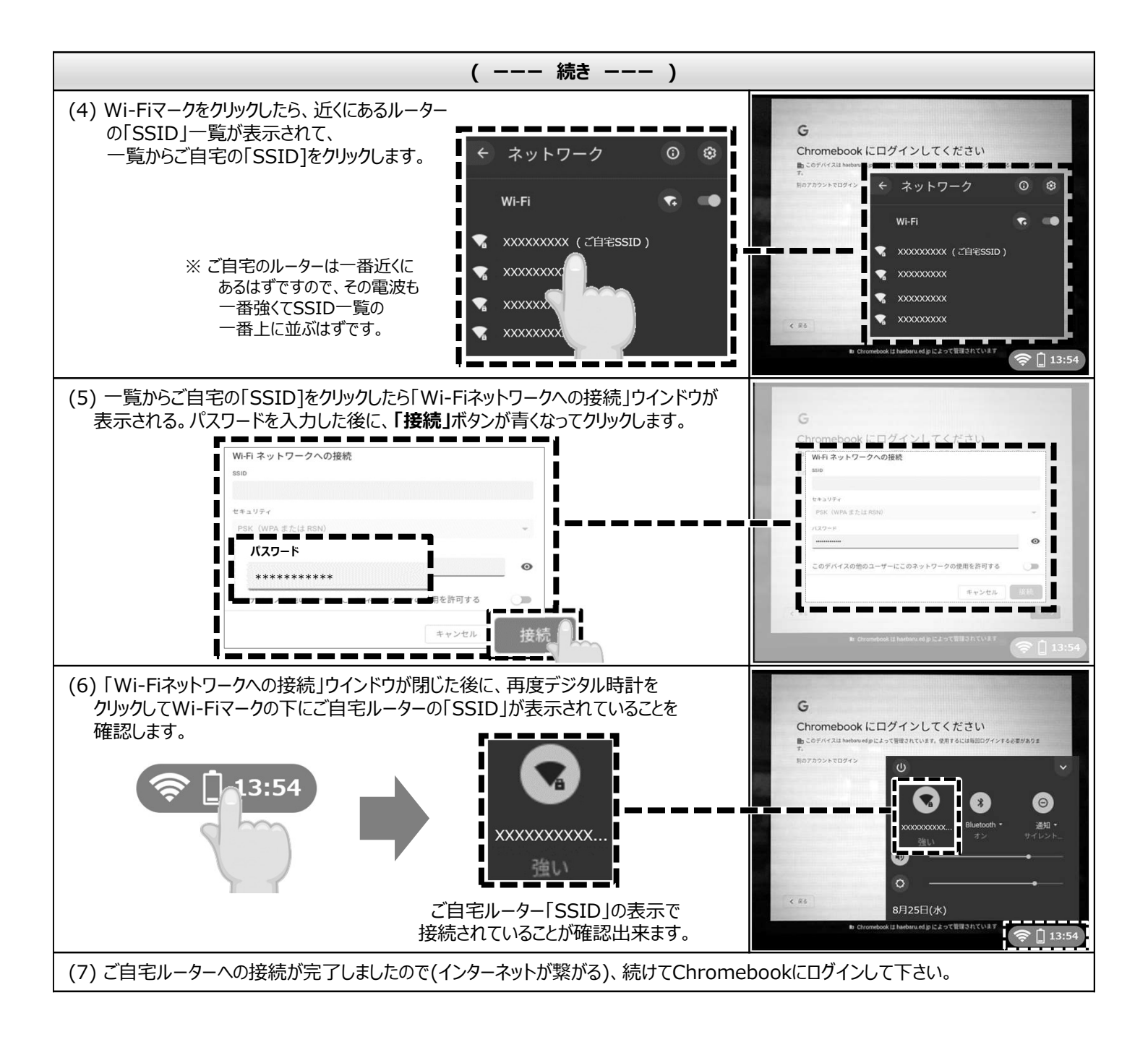